## How To Trial Balance via Transaction Detail

Here are the steps on how to view Trial Balance via GL Account Detail screen:

- 1. From the General Ledger Activities menu, click on GL Account Detail.
- 2. Click Trial Balance Tab to open Trial Balance screen.
- 3. Enter As of date. This will serve as date range of the account id total from 1/1/1900 to as of date.
- Click on Transaction Detail toolbar button to open GL Transaction Detail screen.
  Chart of Accounts Transactions Out Of Balance Trial Balance XYZ Cross Reference

| 8 | B View Q Filter (F3) | 38,743 record(s) As Of 11/6/20               | 017             |             |              |
|---|----------------------|----------------------------------------------|-----------------|-------------|--------------|
|   | Account Id 🗢         | Description                                  | Primary Account | YTD Balance | MTD Activity |
|   | 100001-0000-0000     | Wells Fargo - Payroll - Home office - Admin  | 100001          | 0.00        | 0.00         |
|   | 10061-0061-000       | Wells Fargo - Payroll - Fort Wayne - Admin   | 10001           | 0.00        | 0.00         |
|   | 10001-0002-000       | Wells Fargo - Payroll - Indianapolis - Admin | 100001          | 0.00        | 0.00         |
|   | 10001-0003-000       | Wells Fargo - Payroll - Richmond - Admin     | 10001           | 0.00        | 0.00         |
|   | 10001-0004-000       | Wells Fargo - Payroll - South Bend - Admin   | 10001           | 0.00        | 0.00         |
|   | 10001-0007-000       | Wells Fargo - Payroll-Port Albert-Admin      | 10001           | 0.00        | 0.00         |
|   | 10061-0067-061       | Wells Fargo - Payroll-Port Albert-Grains     | 1/2021          | 0.00        | 0.00         |
|   | 10001-0007-002       | Wells Fargo - Payroll-Port Albert-Chemicals  | 10001           | 0.00        | 0.00         |

5. Check the Show Total check box at the bottom of the Grid. To see the Balances of the account id.